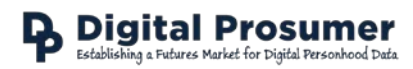

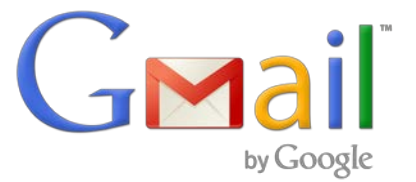

## Data Download Guide

Digital Prosumer Platform Data Tagging:

| Category          | Sub-Category | Supplier | Data     | Format |
|-------------------|--------------|----------|----------|--------|
| Email & Messaging | Email        | Google   | Mailbox  | .mbox  |
|                   |              |          | Contacts | .vcf   |
|                   |              |          | Calendar | .ics   |

## How do I download my emails from Google Mail?

Google provides a data download service through which you can download your Gmail mailbox (.mbox), contacts (.vcf) and calendar (.ics) directly.

- 1. Go to <a href="https://myaccount.google.com">https://myaccount.google.com</a> and login to your account.
- 2. Select Control Your Content in the Personal info & privacy section.

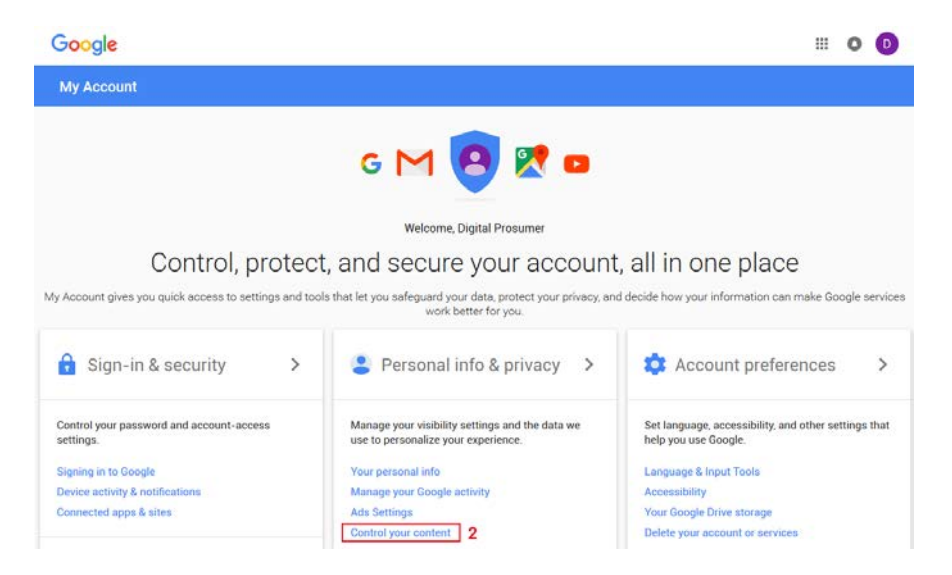

3. Scroll down or select Control Your Content on the left hand menu and click CREATE ARCHIVE.

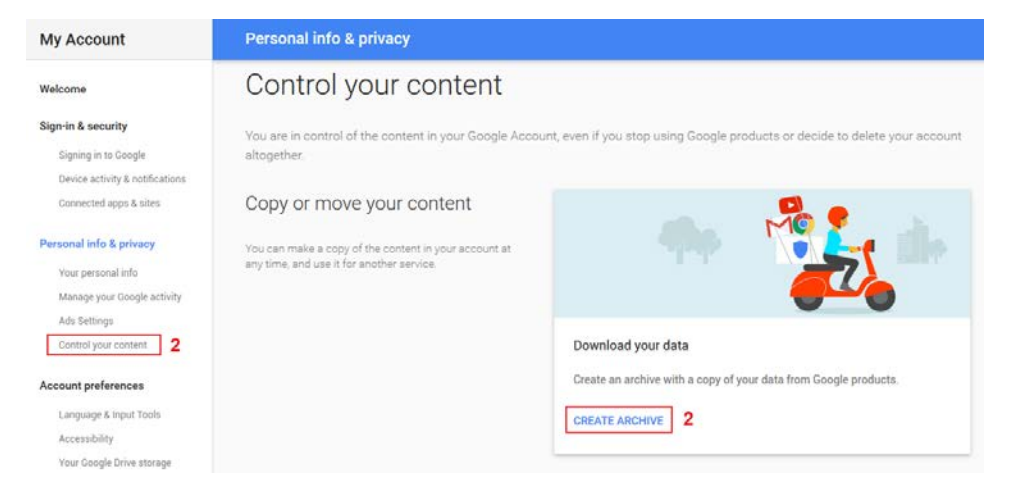

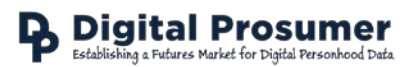

4. Select the data types you would like to download and click **Next**. For this guide select **Calendar**, **Contacts** and **Mail**.

| Export a copy.               | 1                                                                                                    |                |
|------------------------------|----------------------------------------------------------------------------------------------------|----------------|
| Create an archive with you   | r data from Google products                                                                                                    | - 📰 📥          |
| Manana archives              |                                                                                                    | 31             |
| manage archives              |                                                                                                    |                |
|                              |                                                                                                    |                |
| Select data to inclu         | ude                                                                                                    |                |
| Choose the Google produc     | ts to include in your archive and configure the set                                                                                                    | tings for each |
| product. This archive will o | only be accessible to you. Learn more                                                                                                    |                |
|                              |                                                                                                    |                |
| Product                      | Details                                                                                                    | Select no      |
| 🔶 Bookmarks                  |                                                                                                    |                |
| ~                            |                                                                                                    |                |
| 31 Calendar                  | All calendars                                                                                                    | ~ ~ 🗸          |
|                              |                                                                                                    |                |
| ± Contacts                   | vCard format                                                                                                    | ~ 🗸            |
| A                            | All files                                                                                                    |                |
| C Drive                      | Microsoft Powerpoint and 3 other formats                                                                                                    | · · ·          |
| <b>•••</b>                   | All data tuman                                                                                                    | ~              |
|                              | All data types                                                                                                    | · ·            |
| 👍 Google Photos              | All photo albums                                                                                                    | ~ 🗸            |
| •                            |                                                                                                    |                |
| Google Play Books            | All books<br>HTML format                                                                                                    | ~ ~            |
|                              |                                                                                                    |                |
| E Groups                     |                                                                                                    | ~              |
| <b>O</b>                     |                                                                                                    |                |
| Hangouts                     |                                                                                                    | × 🗸            |
| C Keep                       |                                                                                                    | ~ 🗸            |
| <b></b>                      |                                                                                                    |                |
| Mail                         | All mail                                                                                                    | ~ ~            |
| -                            |                                                                                                    |                |
| Maps (your places)           |                                                                                                    | ~ ~ 🗸          |
|                              |                                                                                                    |                |
| I asks                       |                                                                                                    |                |
|                              | All data types                                                                                                    |                |
| Volution                     | and the state of the state of t | ~ • • •        |

- 5. Select the **archive format** (zip for Windows, tgz/tbz for Linux or Mac).
- 6. Select the **location** of the download.
- 7. Click Create Archive.

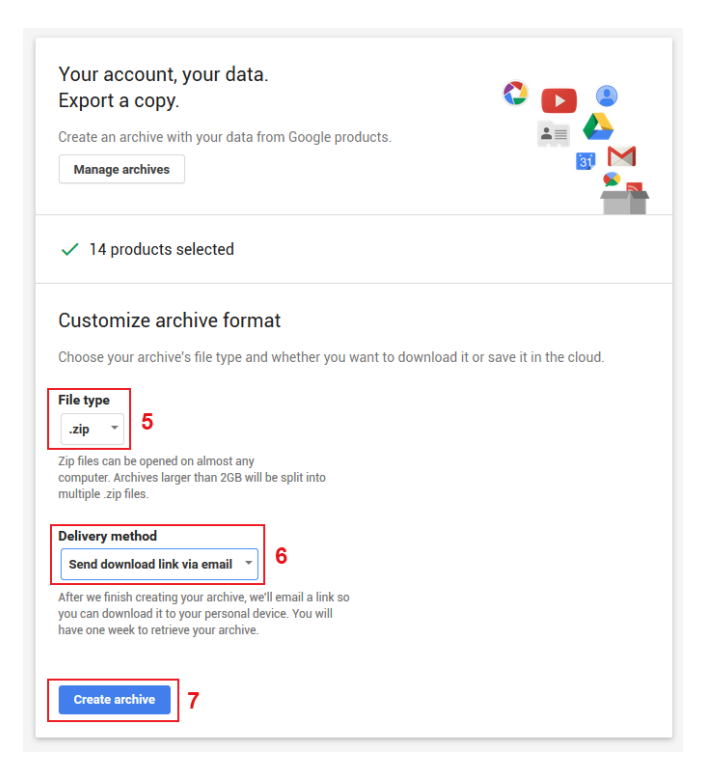

- 8. Your download will be delivered according to the data sets you chose in step 4.
- 9. Once you have downloaded the file to your computer, extract the zip file.

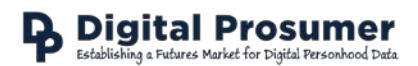

#### Datasets:

The zip file will be organised into folders depending on the data you selected in Step 4 above (i.e. Google – Takeout - ... ):

| Name     | Date modified    | Туре           | Size   |  |
|----------|------------------|----------------|--------|--|
| Calendar | 18/10/2016 14:13 | File folder    |        |  |
| Contacts | 18/10/2016 14:13 | File folder    |        |  |
| Mail     | 02/11/2016 10:32 | File folder    |        |  |
| 📀 index  | 12/10/2016 09:08 | Chrome HTML Do | 205 KB |  |

# The Calendar file to be uploaded to **Email & Messaging – Email – Google – Calendar** can be found in the **Calendar** folder:

| Name                            | Date modified    | Туре           | Size |
|---------------------------------|------------------|----------------|------|
| iii digi.prosumer@gmail.com.ics | 12/10/2016 08:30 | iCalendar File | 1 KB |

The Contacts file to be uploaded to **Email & Messaging – Email – Google – Contacts** can be found in the **Contacts** folder. These will be organised into files according to any groups you have set up. Select the **All Contacts** file to upload:

| Name           | Date modified    | Туре       | Size |
|----------------|------------------|------------|------|
| S All Contacts | 12/10/2016 08:30 | vCard File | 1 KB |
| Sea Coworkers  | 12/10/2016 08:30 | vCard File | 0 KB |
| Samily         | 12/10/2016 08:30 | vCard File | 0 KB |
| S Friends      | 12/10/2016 08:30 | vCard File | 0 KB |
| S My Contacts  | 12/10/2016 08:30 | vCard File | 0 KB |

# The Mailbox file to be uploaded to **Email & Messaging – Email – Google – Mailbox** can be found in the **Mail** folder:

| Name                                         | Date modified    | Туре          | Size       |
|----------------------------------------------|------------------|---------------|------------|
| All mail Including Spam and Trash trunc.mbox | 02/11/2016 10:32 | Text Document | 12 KB      |
| All mail Including Spam and Trash.mbox       | 12/10/2016 09:07 | MBOX File     | 311,253 KB |